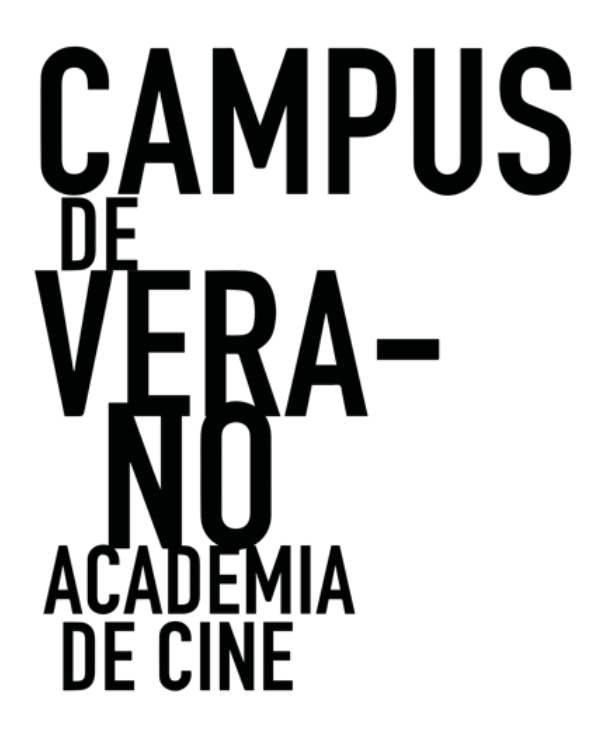

GUÍA DE USUARIO PARA PRESENTACIÓN DE SOLICITUDES AL PROGRAMA CAMPUS DE VERANO ACADEMIA DE CINE

ORGANIZADO POR

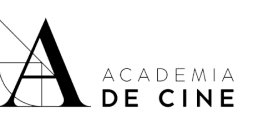

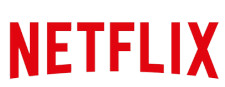

CON LA COLABORACIÓN DE

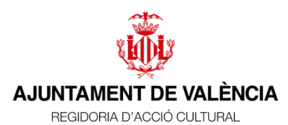

CON EL APOYO DE

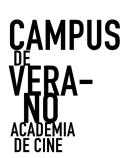

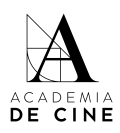

# ÍNDICE

| ANTES DE EMPEZAR          | 2  |
|---------------------------|----|
| REGISTRARSE               | 5  |
| 1. DATOS PERSONALES       | 7  |
| 2. DATOS DE CONTACTO:     | 9  |
| 3. DATOS DEL PROYECTO:    |    |
| 4. DOCUMENTOS ADICIONALES | 14 |
| 5. RESUMEN SOLICITUD      | 15 |
| SUBSANACIONES             | 17 |
| NO RECUERDO MI CONTRASEÑA | 19 |
|                           |    |

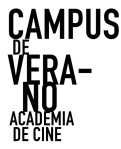

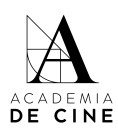

### **ANTES DE EMPEZAR**

Recuerda que es importante revisar las **Bases** antes de comenzar el proceso de rellenar tu solicitud, ahí encontrarás toda la información relativa a la documentación necesaria, puedes consultarlas y descargarlas aquí, donde encontrarás toda la información relativa a la convocatoria:

https://www.academiadecine.com/campus/

También te facilitamos el enlace al **documento de coautoría** que se debe presentar en caso de darse dicha situación, disponible en este link, apartado "Coautoría":

https://www.academiadecine.com/documentacion-a-entregar-campus-de-verano/

Te recordamos los documentos que tienes que tener preparados para empezar tu solicitud. Es importante que los tenga preparados antes de comenzar el proceso, ya que no se guardan los datos que introduzcas si sales de la aplicación o cierras la pestaña de internet:

- Memoria del Proyecto: documento en formato PDF de 6 a 12 páginas que contenga la siguiente información:
  - Índice de contenidos
  - Sinopsis corta (hasta media página) en caso de largometrajes de ficción. En el caso de ser Proyecto de serie de ficción la sinopsis corta tendrá que ser del episodio piloto.
  - Sinopsis larga (mínimo 1, máximo 2 páginas) en caso de largometrajes de ficción. En el caso de ser Proyecto de serie de ficción la sinopsis larga tendrá que ser de la primera temporada.
  - Biofilmografía de la persona solicitante de (mínimo 1, máximo 2 páginas)
  - Trayectoria e información de la productora vinculada (en caso de tener, 1 página)
  - Carta de motivación del solicitante, con especial atención a la vinculación del Proyecto con la diversidad en cualquiera de sus formas (mínimo 2, máximo 4 páginas).
  - Relación de cartas de compromiso (en el caso de tener) de equipo técnico y/o artístico (1 página). Las cartas completas

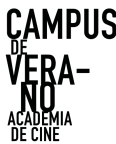

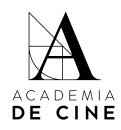

se tendrán que adjuntar en el apartado de OTROS DOCUMENTOS que tiene la plataforma.

- Link a video pitch máximo tres (3) minutos que resuma el argumento del Proyecto y se explique la vinculación del Proyecto con el concepto de diversidad. No se aceptarán como solicitudes válidas aquellas que presenten vídeos que superen dicha duración. Los vídeos tendrán que estar subidos a plataformas tales como: Vimeo o YouTube, bien en formato público o privado sin contraseña. En caso de tener contraseña deberá especificarse en el lugar habilitado para ello.
- Guion de largometraje o de episodio piloto en, al menos, su primera versión:
  - Si se trata de un largometraje de ficción, el guion tendrá que ser un documento en formato pdf de mínimo sesenta (60) páginas y máx. 40 MB.
  - Si se trata de una serie de ficción, el guion tendrá que ser un documento en formato pdf de mínimo treinta (30) páginas del episodio piloto. Además, habrá que presentar también el mapa de tramas de la primera temporada en el apartado correspondiente. El mapa de tramas tendrá que ser un documento en formato pdf de mínimo una (1) página y máximo diez (10) páginas.
- Certificado de empadronamiento <u>únicamente si se está</u> <u>empadronado en la ciudad de Valencia</u> y/o certificado de la sede fiscal de la entidad donde desarrolla su trabajo (en el caso de localizarse en la ciudad de Valencia).
- Cesión de derechos de <u>co-autor o co-autores en el caso de ser un</u> proyecto con más de un autor.
- Habrá un apartado para adjuntar otros documentos (cartas de compromiso en el caso de tenerlas, memoria de dirección...). A efectos aclaratorios, este apartado no es de obligatoria consulta por parte del Comité de Selección.

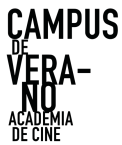

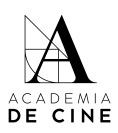

A continuación, te describimos los pasos a realizar para rellenar tu solicitud con éxito\*:

\* Las capturas de pantalla que veréis a continuación fueron tomadas con la plataforma de inscripciones en estado de pruebas. Puede haber alguna variación con respecto a estas imágenes en la versión final.

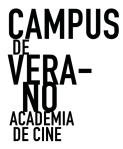

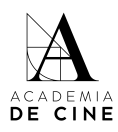

## REGISTRARSE

Debes crear una cuenta para acceder a presentar tu solicitud.

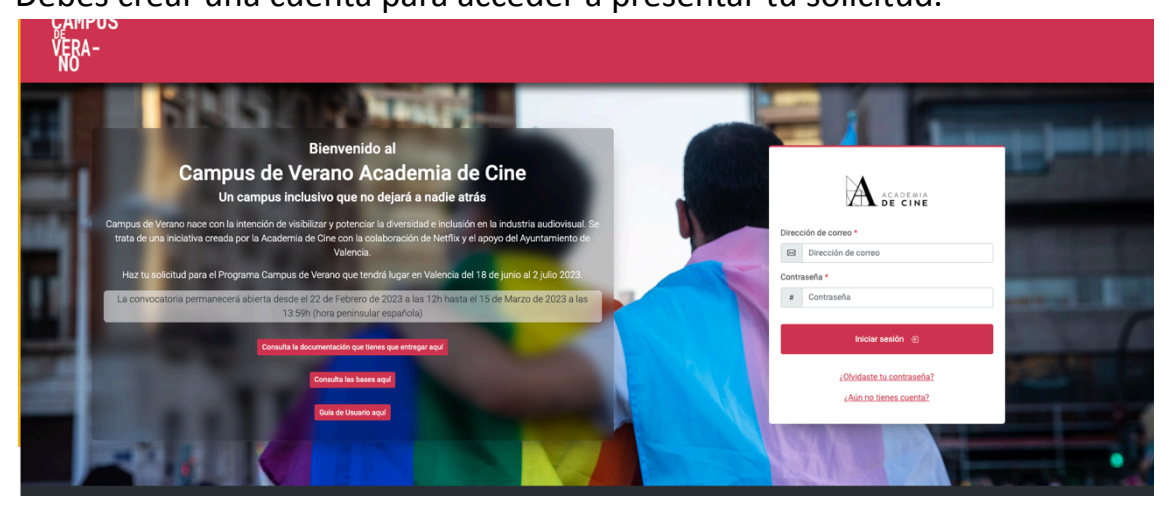

Pincha en ¿Aún no tienes cuenta?

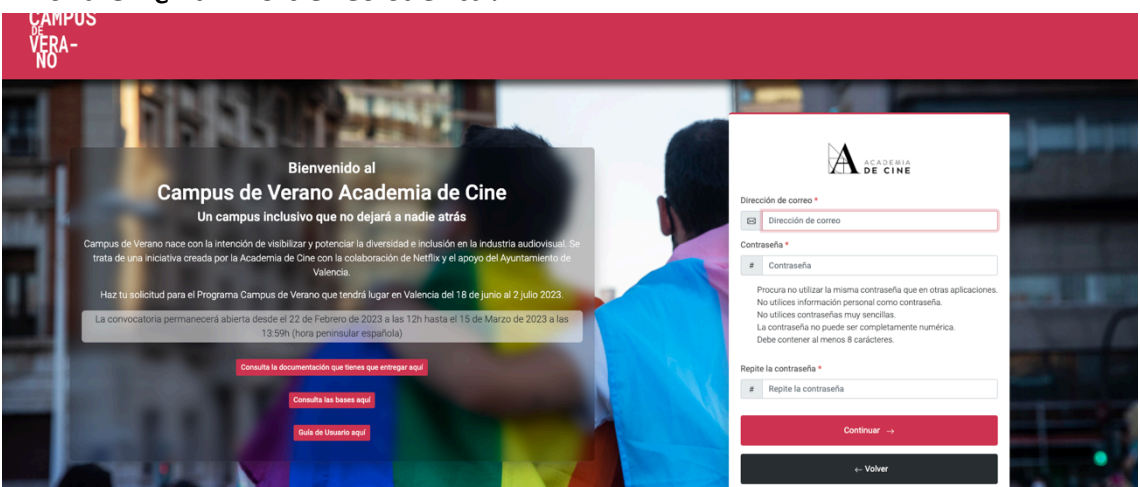

Completa los datos (correo electrónico, contraseña y repetir contraseña; la contraseña ha de cumplir los requisitos que se indican en la plataforma) y pincha en *Continuar*.

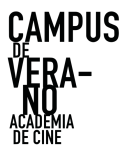

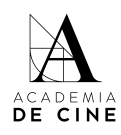

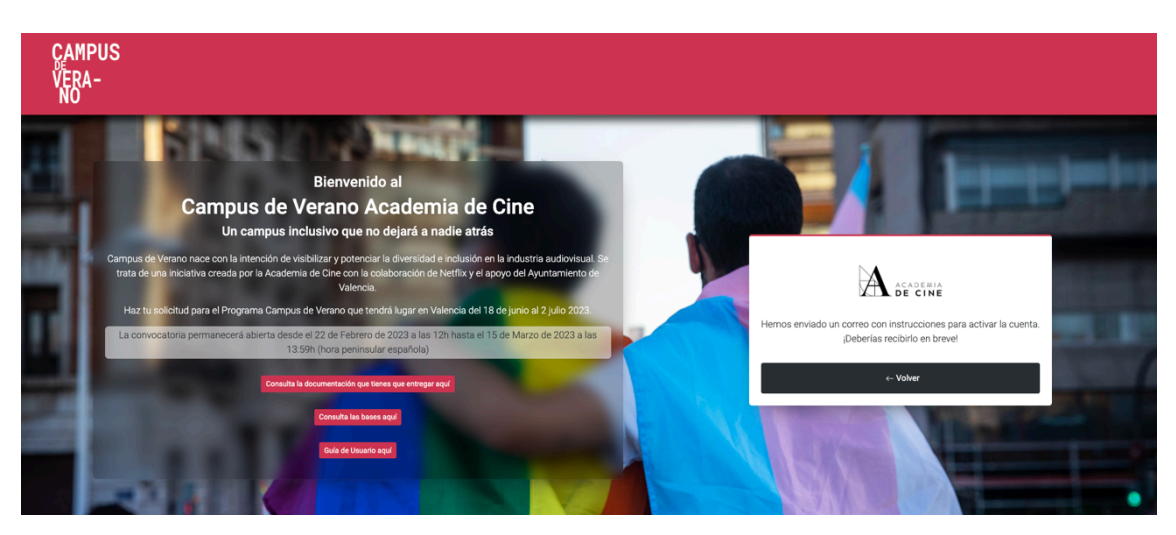

Recibirás un mail de confirmación en tu correo, en él habrá un link que te redirigirá de nuevo a la pantalla inicial para introducir tu correo electrónico y tu contraseña. Revisa las carpetas de SPAM, Promociones y/o Notificaciones de tu gestor de correos si no lo recibes en tu bandeja de entrada normal.

Cuando pinches en el link te llevara a la siguiente página:

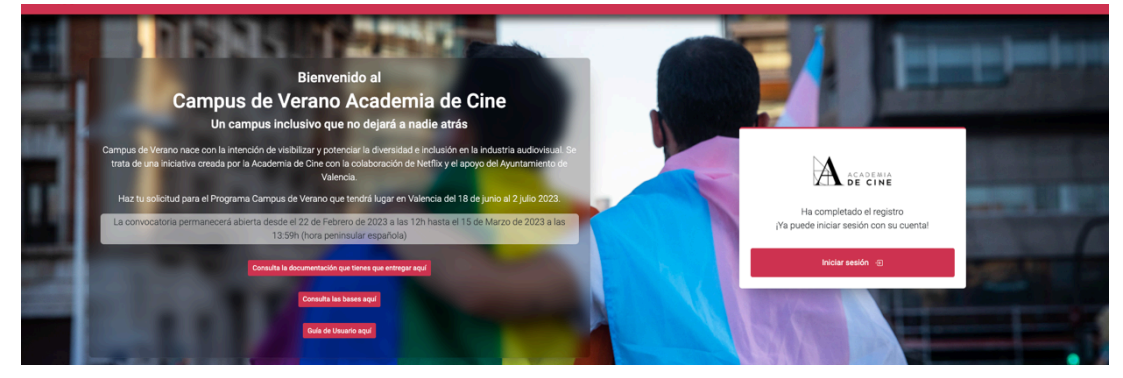

Pincha en *Iniciar sesión* y te llevará a la página inicial de nuevo. Ahí, introduce tus datos (correo electrónico y contraseña).

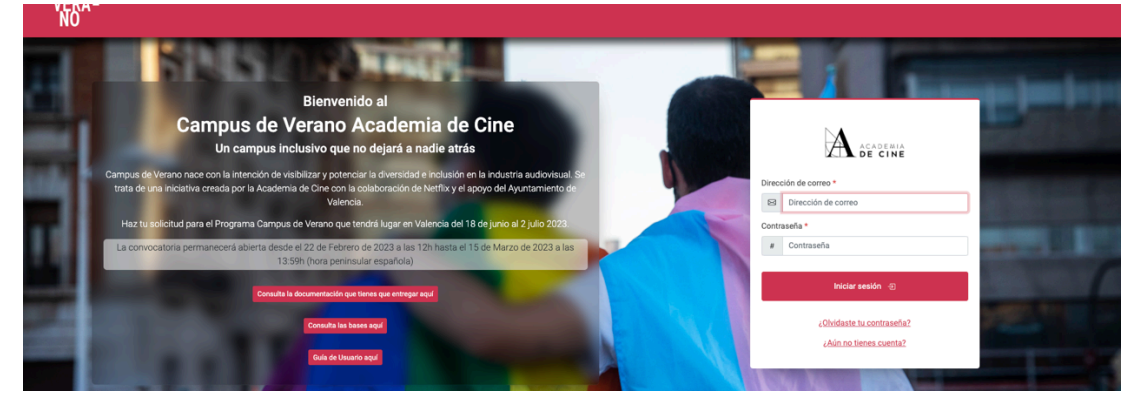

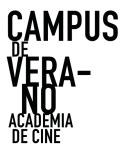

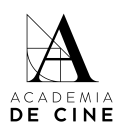

Cuando hayas introducido tus datos aparecerá una página de bienvenida para que comiences el proceso, debes pinchar Crear solicitud.

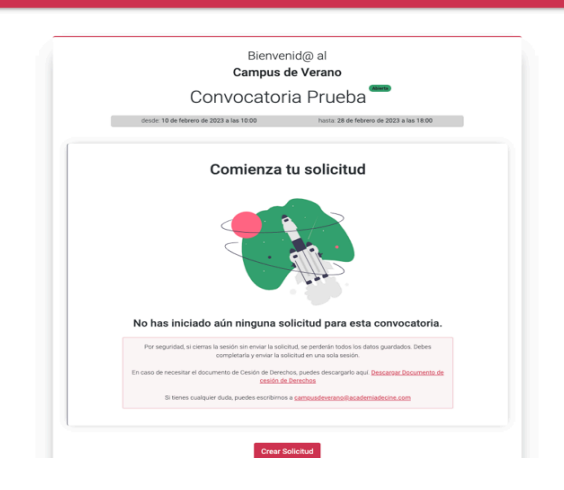

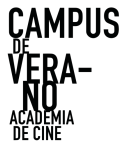

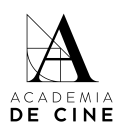

## **1. DATOS PERSONALES**

#### Referencia: -----Mi Solicitud

| Datos Personales      |                 |             |                                       |  |
|-----------------------|-----------------|-------------|---------------------------------------|--|
| Nombre *              |                 | Apellidos * |                                       |  |
|                       |                 | ۲           |                                       |  |
| Tipo de Documento *   | Número de Doci  | umento *    | Género *                              |  |
|                       | 123             |             | <sup>م</sup> گی                       |  |
| Fecha de Nacimiento * | Lugar de Nacimi | ento *      | Nacionalidad *                        |  |
| 01/01/2000            | <b>=</b> 2      |             | · · · · · · · · · · · · · · · · · · · |  |

En este apartado tendrás que rellenar los siguientes campos:

- Nombre
- Apellidos
- Tipo de documento: NIF/NIE/PASAPORTE
- Nº de Documento
- Género: MASCULINO/FEMENINO/OTRO
- Fecha de Nacimiento: *Puedes escribirla en formato nn/nn/nnnn o pinchando en el calendario que hay a la derecha del recuadro.*
- Lugar de Nacimiento
- Nacionalidad: *Elige un país en el desplegable.*

Por último, deberás marcar "Verifico que mi nombre, apellidos, nº de documento, fecha y lugar de nacimiento coinciden con los que aparecen en mi documento de identidad".

Pincha en Siguiente.

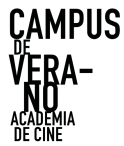

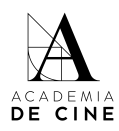

## **2. DATOS DE CONTACTO:**

| çampus<br>Vera-<br>No                                         |                        |                     | Wicks MisSolicitud MisSubsanaciones Saltr |
|---------------------------------------------------------------|------------------------|---------------------|-------------------------------------------|
| Referencia:<br>Mi Solicitud                                   |                        |                     |                                           |
| 1 Datos Personales 2 Datos de Contact                         | Datos de Proyecto      | O Documentos Extras | Resumen                                   |
| Datos de Contacto                                             |                        |                     |                                           |
| Correo Electrónico *                                          | Teléfono *             |                     |                                           |
| 8                                                             | 6                      |                     |                                           |
| Cale *                                                        | Número *               | Planta Puerta       |                                           |
| φ                                                             | 123                    | B                   |                                           |
| Localidad *                                                   | vincia Código Postal * | Pais *              |                                           |
| 2                                                             | 123                    | •                   |                                           |
| Empadronamiento en la ciudad de Valencia o Sede laboral en la | udad de Valencia       |                     |                                           |
|                                                               |                        |                     |                                           |
|                                                               |                        | Anterior            | Iguiente                                  |

- Correo Electrónico se completa automáticamente con el correo electrónico con el que te has creado el usuario. No se puede cambiar. Recibirás todas las notificaciones de la plataforma a esa dirección de correo.
- Teléfono
- Calle
- Número
- Planta (opcional)
- Puerta (opcional)
- Localidad
- Provincia
- Código postal
- País Elige un país en el desplegable.
- Empadronado en la ciudad de Valencia o Sede laboral en la ciudad de Valencia.

Marca esta casilla <u>solamente si cumples este requisito</u>. No es obligatorio. En las bases del programa se indica que se seleccionarán dos proyectos desarrollados por personas

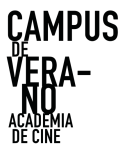

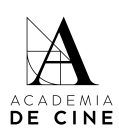

empadronadas en la ciudad de Valencia o que desarrollen su actividad laboral en la ciudad de Valencia. Si lo seleccionas se abrirá la casilla para subir el documento acreditativo (certificado de empadronamiento o de sede laboral), tendrás que subir ese documento para poder continuar:

| ÇAMPUS<br>Vera-<br>No |                                                                                  |                                        |                    | Inicio <mark>MI Solicitud</mark> Mis Subsanaciones Salir |
|-----------------------|----------------------------------------------------------------------------------|----------------------------------------|--------------------|----------------------------------------------------------|
|                       | Referencia:<br>Mi Solicitud                                                      |                                        |                    |                                                          |
|                       | 1 Datos Personales 2 Dates de Contacto                                           | Datos de Proyecto                      | (S) Resumen        |                                                          |
|                       | Datos de Contacto                                                                |                                        |                    |                                                          |
|                       | Correo Electrónico *                                                             | Teléfono *                             |                    |                                                          |
|                       | Cale*                                                                            | Nimero * Planta                        | Puerta             |                                                          |
|                       |                                                                                  | 123 dl                                 | <b>B</b>           |                                                          |
|                       | Localided • Provincia                                                            | Código Postal * País *                 |                    |                                                          |
|                       | 2                                                                                | ···· • • • • • • • • • • • • • • • • • | -                  |                                                          |
|                       | Empadronamiento en la ciudad de Valencia o Sede laboral en la ciudad de Valencia |                                        |                    |                                                          |
|                       | Documentación de Verificación *                                                  |                                        |                    |                                                          |
|                       | Seleccionar archivo Ninguno archivo selec.                                       | •                                      |                    |                                                          |
|                       |                                                                                  |                                        |                    |                                                          |
|                       |                                                                                  |                                        | Anterior Similarta |                                                          |
|                       |                                                                                  |                                        |                    |                                                          |
|                       |                                                                                  |                                        |                    |                                                          |

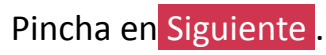

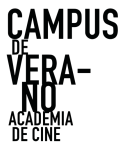

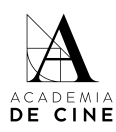

## **3. DATOS DEL PROYECTO:**

Referencia: -----Mi Solicitud

| Datas del Proyecto     Titulo *        Tipo de proyecto *        Immoria del Proyecto *        Immoria del Proyecto *         • Seleccionar archivo         Immoria tiene que ser un PDF de entre 6 a 12 páginas.   Immoria tiene que ser un PDF de entre 6 a 12 páginas.   Immoria tiene que ser un PDF de entre 6 a 12 páginas.   Immoria tiene que ser un PDF de entre 6 a 12 páginas.   Immoria tiene que ser un PDF de entre 6 a 12 páginas.   Immoria tiene que ser un PDF de entre 6 a 12 páginas.   Immoria tiene que ser un documento PDF de al menos 60 páginas.   Immoria tiene que ser un documento PDF de al menos 60 páginas.   Immoria tiene que ser un documento PDF de al menos 60 páginas.   Immoria tiene que ser un documento PDF de al menos 60 páginas.   Immoria tiene que ser un documento PDF de al menos 60 páginas.   Immoria tiene que entre 2 mode de 40MB. | Attor del Proyecto     itulo *     Tip de proyecto *        Immonia del Proyecto *        Immonia del Proyecto *              Immonia del Proyecto *                                                                                    | Datos del Proyecto       Tipo de pr         itulo *       Tipo de pr <ul> <li>Memoria del Proyecto *</li> <li>Seleccionar archivo</li> <li>Ninguno archivo selec.</li> <li>La memoria tiene que ser un PDF de entre 6 a 12 páginas.</li> <li>El tamaño máximo de la memoria es de 20MB.</li> </ul> <ul> <li>Arror</li> <li>Pico</li> <li>Seleccionar archivo</li> <li>Ninguno archivo selec.</li> <li>El tamaño máximo de la memoria es de 20MB.</li> <li>El tamaño máximo de la memoria es de 20MB.</li> <li>El tamaño máximo del guion es de 40MB.</li> <li>Itanaño máximo del guion es de 40MB.</li> <li>nlace al video pitch *</li> <li>Por favor, suba el video pitch a <u>Youtube o a Vimeo.</u></li> </ul> |                                                                                                    |
|----------------------------------------------------------------------------------------------------|----------------------------------------------------------------------------------------------------|----------------------------------------------------------------------------------------------------|----------------------------------------------------------------------------------------------------|
|                                                                                                    | <ul> <li>Por razones de seguridad, proteja el video publicandolo sin listar o con una contrasena.</li> <li>Esta contraseña tiene que ser proporcionada en el campo inferior para poder ser visionado<br/>por nuestro comité.</li> </ul> | El link del video tiene que empezar con "http://" o "https://"                                                                                                    | liversidad *<br>r ejemplo, que la persona que dirija el proyecto pertenezca a un colectivo<br>ue el proyecto presentado incluya la diversidad en cualquiera de sus formas<br>a |

- Título
- Tipo de proyecto: Selecciona si es largometraje de ficción, serie de ficción\*.
- Memoria del proyecto:

Debes adjuntar un pdf que tenga como mínimo 6 páginas y como máximo 12 páginas, y su peso máximo sea 20 Mb. El documento de la memoria ha de cumplir con los requisitos y contenidos marcados en las Bases del Programa. La maquetación de este documento es libre siempre que cumpla con dichos requisitos.

- Guion de largometraje o de episodio piloto en, al menos, su primera versión:
  - Si se trata de un largometraje de ficción, el guion tendrá que ser un documento en formato pdf de mínimo sesenta (60) páginas y máx. 40 MB.
  - o Si se trata de una serie de ficción, el guion tendrá que ser un documento en formato pdf de mínimo treinta (30) páginas del

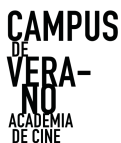

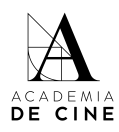

episodio piloto. Además, habrá que presentar también el mapa de tramas de la primera temporada en el apartado correspondiente.

### • \* Mapa de tramas

Este campo sólo aparecerá si seleccionas como tipo de proyecto "serie de ficción". El mapa de tramas tendrá que ser un documento en formato pdf de mínimo una (1) página y máximo diez (10) páginas.

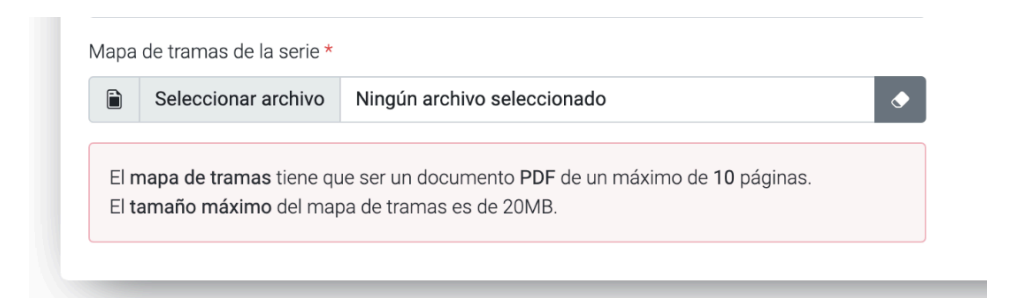

• Enlace a videopitch:

Sólo podrán ser enlaces de Youtube o Vimeo. En ningún caso podrán ser links a plataformas de envío de archivos o tipo "nube". El link del vídeo tiene que empezar con 'http://' o 'https://' Por razones de seguridad, recomendamos proteger el video publicándolo en privado u oculto, o con una contraseña. Esta contraseña tendrá que ser proporcionada en el campo inferior para poder ser visionado por nuestro comité.

- Vinculación con la diversidad.
   Selecciona autor o proyecto. Es obligatorio marcar al menos una de las opciones.
- Eres Coautor/a:

En caso de ser coautor del proyecto, adjunta la cesión de derechos en lo relativo al programa del coautor/a o coautores firmada por elles. El modelo está disponible para su descarga en el link facilitado al principio de esta guía y en la web del programa

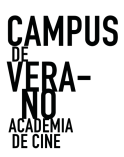

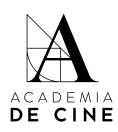

#### Referencia: -----Mi Solicitud

| alos del Proyecto                                                                                                    |                                                                                                    |
|----------------------------------------------------------------------------------------------------|----------------------------------------------------------------------------------------------------|
| ítulo *                                                                                                    | Tipo de proyecto *                                                                                                    |
| 8                                                                                                    | 8                                                                                                    |
| femoria del Proyecto *                                                                                                    | Vinculación con la diversidad *                                                                                                    |
| Seleccionar archivo Ninguno archivo selec.                                                                                                    | Autor/a                                                                                                    |
| La memoria tiene que ser un PDF de entre 6 a 12 páginas.     El tamaño máximo de la memoria es de 20MB.                                                                                                    | Autor/a: por ejemplo, que la persona que dirija el proyecto pertenezca a un colectivo<br>minorizado  Peruete: que el preueto presente de juelo un la disertidad en quelo dere de conference |
| uion del Proyecto *                                                                                                    | Proyecto, que el proyecto presentado incluya la diversidad en cualquiera de sus forma                                                                                                    |
| Seleccionar archivo Ninguno archivo selec.                                                                                                    | Eres Coautor/a                                                                                                    |
| El guion tiene que ser un documento PDF de al menos 60 páginas.     El tamaño máximo del guion es de 40MB.                                                                                                    | Documentación de Cesión de Derechos *           Seleccionar archivo         Ninguno archivo selec.                                                                                          |
| nlace al video pitch *                                                                                                    |                                                                                                    |
|                                                                                                    |                                                                                                    |
| <ul> <li>Por favor, suba el video pitch a <u>Youtube</u> o a <u>Vimeo</u>.</li> <li>El link del video tiene que empezar con <u>http://</u> o <u>https://</u></li> <li>Por razones de seguridad, proteja el video publicandolo sin listar o con una contraseña.</li> <li>Esta contraseña tiene que ser proporcionada en el campo inferior para poder ser visionado por nuestro comité.</li> </ul> |                                                                                                    |
| ontraseña del video pitch                                                                                                    |                                                                                                    |
|                                                                                                    |                                                                                                    |

Pincha en Siguiente .

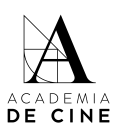

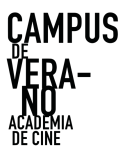

### **4. DOCUMENTOS ADICIONALES**

| Datos Personales                                                            | - 😢 Datos de Contacto -                                                     | 3 Datos de Proy                                          | ecto                     | Documentos Extras      | S Res |
|-----------------------------------------------------------------------------|-----------------------------------------------------------------------------|----------------------------------------------------------|--------------------------|------------------------|-------|
| ocumentos Extra                                                             |                                                                             |                                                          |                          |                        |       |
| Notas:<br>Suba aqui otros documentos: por<br>Estos documentos no son de obl | ejemplo, cartas de compromiso en e<br>gatoria consulta por parte del Comite | el caso de tenerlas, memoria de direc<br>é de Selección. | ción o cualquier otra do | cumentación adicional. |       |
|                                                                             |                                                                             | •                                                        |                          |                        |       |
|                                                                             |                                                                             |                                                          |                          |                        |       |

Aquí podrás subir los documentos extra que consideres pertinentes en relación con el proyecto presentado. Por ejemplo: memoria de dirección, referencias estéticas o cualquier otra documentación adicional. Este apartado no es de obligatoria consulta por parte del comité de selección.

Si tienes cartas de compromiso de equipo técnico/artístico, este es el apartado para subirlos.

Tendrás que subir los documentos de uno en uno, pinchando en el símbolo "+" y después, arrastrando o pinchando en la casilla correspondiente para subir el documento. Este paso tendrás que hacer con cada documento que quieras presentar.

| De                | extra 1.pdf                                              | Datos de Contacto                                                                                      | 3 Datos de Proyecto                                           | Documentos Extras               | <b>O</b> Peec |
|-------------------|----------------------------------------------------------|----------------------------------------------------------------------------------------------------|---------------------------------------------------------------|---------------------------------|---------------|
| 0001              | imentos Extra                                            |                                                                                                    |                                                               |                                 |               |
| Not<br>• 5<br>• 5 | tas:<br>Iuba aqui otros docume<br>Istos documentos no so | ntos: por ejemplo, cartas de compromiso en el ca<br>on de obligatoria consulta por parte del Comité de | so de tenerlas, memoria de dirección o cualquie<br>Selección. | r otra documentación adicional. |               |
|                   | Seleccionar archivo                                      | extra 1.pdf                                                                                            |                                                               |                                 |               |
|                   | Seleccionar archivo                                      | extra 2.pdf                                                                                            |                                                               |                                 | •             |
|                   | Seleccionar archivo                                      | extra 3.xlsx                                                                                           |                                                               |                                 | •             |
|                   | Seleccionar archivo                                      | Ninguno archivo selec.                                                                                 |                                                               |                                 | •             |
|                   |                                                          |                                                                                                    | 0                                                             |                                 |               |

Si quieres borrar alguno de los documentos adicionales, haz click en la goma de borrar. Aunque siga apareciendo la casilla, si pone "Ningún archivo selec." es que lo has borrado correctamente.

| Documentos Extra                                                                                                    |  |
|----------------------------------------------------------------------------------------------------|--|
| Netaci<br>- Sula agui dron documentos por ejemplo, cartas de compromiso en el caso de teneñas, memora de decisión o cualquier otra documentación adicional.<br>- Estos documentos no son de obligatoria consulta por parte del Comat de Edecisión. |  |
| Seleccionar archivo extra 1 pef                                                                                                    |  |
| Seleccionar archivo extra 2 pdf                                                                                                    |  |
| Seleccionar archivo     Ninguno archivo selec.                                                                                                    |  |
| Seleccionar archivo     Ninguno archivo selec.                                                                                                    |  |
| 0                                                                                                    |  |
| Atladir otro documento                                                                                                    |  |

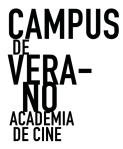

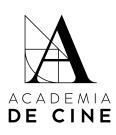

## **5. RESUMEN SOLICITUD**

Todos los campos que hayas completado se marcarán con un "**tick**" verde. Si has conseguido llegar a este punto es que has completado todos los campos obligatorios.

| -                                                           |                                                 | Batos de Proyecto                                 | Documentos Extras         |
|-------------------------------------------------------------|-------------------------------------------------|---------------------------------------------------|---------------------------|
| man da la Saliaitud                                         |                                                 |                                                   |                           |
| Datos Personales                                            | Datos de Contacto                               | Datos del Proyecto                                |                           |
| ✓ Nombre                                                    | 🖌 Email                                         | ✓ Título                                          |                           |
| ✓ Apellidos                                                 | ✓ Teléfono                                      | <ul> <li>Memoria del Proyecto</li> </ul>          |                           |
| Tipo de Documento de Identidad                              | ✓ Calle                                         | Guion del Proyecto                                |                           |
| Número de Identidad                                         | ✓ Número                                        | <ul> <li>Link al VideoPitch</li> </ul>            |                           |
| ✓ Género                                                    | ✓ Planta                                        | ✓ Contraseña del VideoPitch                       |                           |
| ✓ Fecha de Nacimiento                                       | ✓ Localidad                                     | <ul> <li>Vinculación con la Diversidad</li> </ul> |                           |
| <ul> <li>Lugar de Nacimiento</li> </ul>                     | ✓ Provincia                                     | ✔ Coautor/a                                       |                           |
| ✓ Nacionalidad                                              | ✓ Código Postal                                 |                                                   |                           |
| Copia de Documento Identidad -                              | ✓ País                                          |                                                   | ¡Su solicitud está lista! |
| Anverso                                                     | <ul> <li>Relaccionado Valencia</li> </ul>       |                                                   | Envior                    |
| Nacionalidad     Copia de Documento Identidad -     Anuereo | ✓ Código Postal ✓ País ✓ Relaccionario Valencia |                                                   | ¡Su solicitud está lista! |
| Anverso                                                     | <ul> <li>Relaccionado Valencia</li> </ul>       |                                                   | Emuine                    |

Una vez todos los datos estén correctos, se debe pinchar "Enviar".

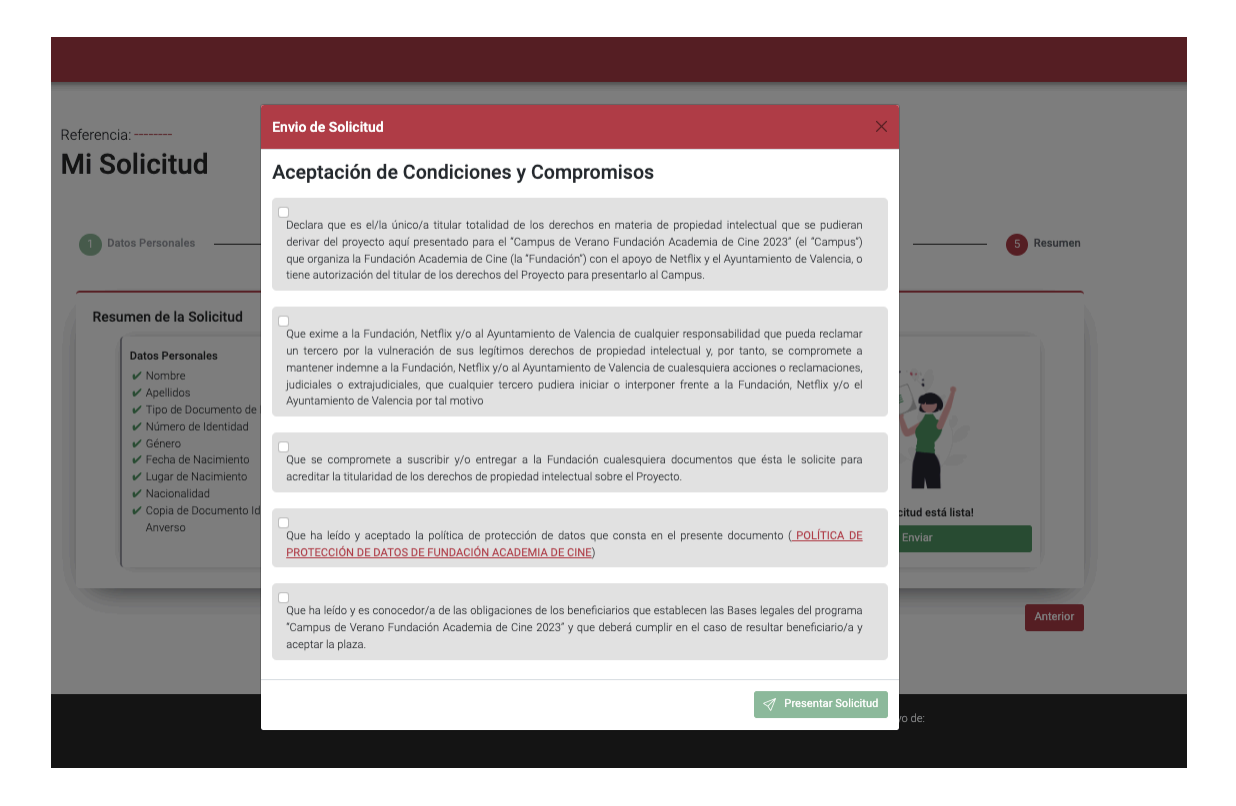

Al pinchar en enviar se te abrirán una ventana para aceptar las condiciones y compromisos, que tendrás que validar obligatoriamente para poder presentar la solicitud. Lee atentamente cada una de las casillas.

Marca todas las casillas y pincha en "Presentar Solicitud".

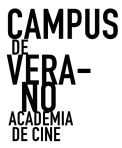

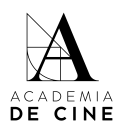

Se deberán marcar todos los compromisos que se adquieren al presentar la solicitud.

| eferencia:                                                                                                    | Envio de Solicitud ×                                                                                                    |                            |
|----------------------------------------------------------------------------------------------------|----------------------------------------------------------------------------------------------------|----------------------------|
| /li Solicitud                                                                                                    | Aceptación de Condiciones y Compromisos                                                                                                    |                            |
| Datos Personales                                                                                                   | Colara que es el/la único/a titular totalidad de los derechos en materia de propiedad intelectual que se pudieran<br>derivar del proyecto aquí presentado para el "Campus de Verano Fundación Academia de Cine 2023" (el "Campus")<br>que organiza la Fundación Academia de Cine (la "Fundación") con el apoyo de Netflix y el Ayuntamiento de Valencia, o<br>tiene autorización del titular de los derechos del Proyecto para presentarlo al Campus.                                                                       | 6 Resumen                  |
| Resumen de la Solicitud                                                                                            | Que exime a la Fundación, Netflix y/o al Ayuntamiento de Valencia de cualquier responsabilidad que pueda reclamar<br>un tercero por la vulneración de sus legitimos derechos de propiedad intelectual y, por tanto, se compromete a<br>mantener indemne a la Fundación, Netflix y/o Alvuntamiento de Valencia de cualequiera accinose o reclamaciones,<br>judiciales o extrajudiciales, que cualquier tercero pudiera iniciar o interponer frente a la Fundación, Netflix y/o el<br>Ayuntamiento de Valencia por tal motivo |                            |
| <ul> <li>✓ Género</li> <li>✓ Fecha de Nacimiento</li> <li>✓ Lugar de Nacimiento</li> <li>✓ Nacionalidad</li> </ul> | Que se compromete a suscribir y/o entregar a la Fundación cualesquiera documentos que ésta le solicite para<br>acreditar la titularidad de los derechos de propiedad intelectual sobre el Proyecto.                                                                                                    |                            |
| <ul> <li>Copia de Documento<br/>Anverso</li> </ul>                                                                 | d<br>Que ha leido y aceptado la política de protección de datos que consta en el presente documento ( <u>POLÍTICA DE</u><br><u>PROTECCIÓN DE DATOS DE FUNDACIÓN ACADEMIA DE CINE</u> )                                                                                                    | itud estă lista!<br>Enviar |
|                                                                                                    | Que ha leido y es conocedor/a de las obligaciones de los beneficiarios que establecen las Bases legales del programa<br>'Campus de Verano Fundación Academia de Cine 2023' y que deberá cumplir en el caso de resultar beneficiario/a y<br>aceptar la plaza.                                                                                                    | Anterior                   |

¡Enhorabuena! Has presentado correctamente tu solicitud.

| Referencia: 23SF0001 Mi Solicitud Presentada |                     |                   |           |
|----------------------------------------------|---------------------|-------------------|-----------|
| 1 Datos Personales (2) Datos de Contacto     | 3 Datos de Proyecto | Documentos Extras | S Resumen |

Te llegará un correo de confirmación en el que se indicará la referencia de tu solicitud.

| Solicitud presentada Recibidos ×                                                                                           |    |
|----------------------------------------------------------------------------------------------------|----|
| academia@academiadecine.com<br>para mi マ                                                                                   | 13 |
| Estimado/a Julia Mora Crespo                                                                                               |    |
| Le confirmamos que su solicitud para la convocatoria "Prueba" del programa Campus de Verano ha sido correctamente enviada. |    |
| El número de referencia de su solicitud es: 23SF0001                                                                       |    |
| Alentamente,<br>Equipo Campus de Verano<br>campusdeverano@academiadecine.com                                               |    |
| ( Responder ) ( Reenviar                                                                                                   |    |

El equipo de coordinación del Programa Rueda Academia de Cine revisará toda la documentación presentada y validará la solicitud si está todo correcto.

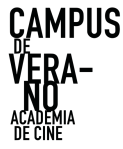

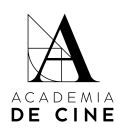

## **SUBSANACIONES**

En caso de que tu solicitud tenga algún **error** (que algún documento o dato no sea correcto) se te enviará un correo informándote de ello y solicitándote que vuelvas a acceder a la misma para subsanarlo.

| Campus de verano: Nuevo mensaje de subsanación para la solicitud 23SF0001 Recibidos x                                                                                                    |                                                                                                    |                                                                                                    |
|----------------------------------------------------------------------------------------------------|----------------------------------------------------------------------------------------------------|----------------------------------------------------------------------------------------------------|
| academia@academiadecine.com<br>pera mi ≠                                                                                                    | 13:40 (hace 0 minutos)                                                                                                    | ☆                                                                                                    |
| Buenos días Julia,                                                                                                    |                                                                                                    |                                                                                                    |
| Te escribimos desde el Equipo del programaCampus de Verano para comunicarte que tienes un mensaje de subsanación nuevo en nuestra plataforma para tu solicitud: 23SF0001 para la convocatoria "Prueba". |                                                                                                    |                                                                                                    |
| Por favor, revisalo cuanto antes.                                                                                                    |                                                                                                    |                                                                                                    |
| Estamos aquí para lo que necesites.                                                                                                    |                                                                                                    |                                                                                                    |
| Un abrazo,<br>Equipo Campus de Verano<br>campusdeverano@academiadecine.com                                                                                                    |                                                                                                    |                                                                                                    |
|                                                                                                    |                                                                                                    |                                                                                                    |
| [Mensaje recortado] Ver todo el mensaje                                                                                                    |                                                                                                    |                                                                                                    |
|                                                                                                    | Campus de verano: Nuevo mensaje de subsanación para la solicitud 23SF0001 Recebidos x  academia@academiadecine.com para mi ~  Buenos días Julia.  Te escribinos desde el Equipo del programaCampus de Verano para comunicarte que tienes un mensaje de subsanación nuevo en nuestra plataforma para tu solicitud: 23SF0001 para la convocatoria "Prueba". Por favor, revisalo cuanto antes. Estamos aqui para lo que necesites. Un abrazo, Equipo Campus de Verano campus de Verano campus de Vera | academia@academiadecine.com       1340 (hace 0 minutos)         para mi ~       1340 (hace 0 minutos)         Buenos días Julia. |

Accediendo de nuevo a la plataforma con tu correo y contraseña, ve a la parte de *Mis subsanaciones* (arriba a la derecha).

| Revisor lunes 20 de febrero a l    | as 13:09                                       |  |   |
|------------------------------------|------------------------------------------------|--|---|
| La cesión de derechos de coautoría | es incorrecta. Corregir y sustituir documento. |  |   |
|                                    |                                                |  |   |
| Mensaje de subsanación             |                                                |  | 1 |

Ahí verás un mensaje indicando cuál es el error detectado por la coordinación del programa. Puedes responder al mensaje usando el chat, o pinchar en *Ir a formulario de Subsanación*, lo que te devolverá a la solicitud para que puedas cambiar el documento.

| Referencia: 23SF0001<br>Formulario de sul | osanación             |                          |                   |
|-------------------------------------------|-----------------------|--------------------------|-------------------|
| 1 Datos Personales                        | 2 Datos de Contacto   | 3 Datos de Proyecto      | Documentos Extras |
| Datos personales                          |                       |                          |                   |
| Nombre *                                  |                       | Apellidos *              |                   |
|                                           |                       |                          |                   |
| Tipo de documento *                       | Número de documento * | Género *                 |                   |
| DNI                                       | 123                   | ້ ຜູ້ <sup>3</sup> Mujer |                   |
| Fecha de nacimiento *                     | Lugar de nacimiento * | Nacionalidad *           |                   |
|                                           |                       | 🔞 Española               |                   |

Para asegurar, borra el documento subido y sube el correcto. En la preview no se cargará el archivo subido hasta que no se confirme la solicitud. Dale a Siguiente. hasta llegar al punto 4 (Documentos adicionales) y pincha en *Confirmar*.

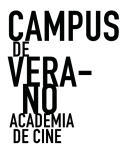

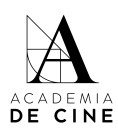

### 

Se enviará un mensaje automático al chat de Subsanaciones con el documento cambiado para que la Coordinación verifique que se ha cambiado lo pedido y no otro documento.

| Revisor lunes 20 de febrer<br>La cesión de derechos de coau<br>Historial lunes 20 de febrer<br>Cesión de derechos: Documen | o a las 13.09<br>toría es incorrecta. Corregir y sustituir documento.<br>o a las 13.37<br>to modificado. |  |   |
|----------------------------------------------------------------------------------------------------|----------------------------------------------------------------------------------------------------|--|---|
| Mensaje de subsanación                                                                                                    |                                                                                                    |  | 4 |

El equipo de coordinación revisará la subsanación y aceptará la solicitud si está subsanado correctamente. Si no, volverá a repetir este proceso.

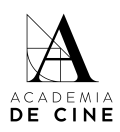

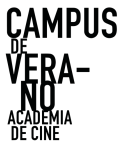

# NO RECUERDO MI CONTRASEÑA

Si olvidas tu contraseña la puedes resetearla desde la página de acceso siguiendo el procedimiento normal de cualquier recuperación de datos pinchando en ¿Olvidaste tu contraseña?

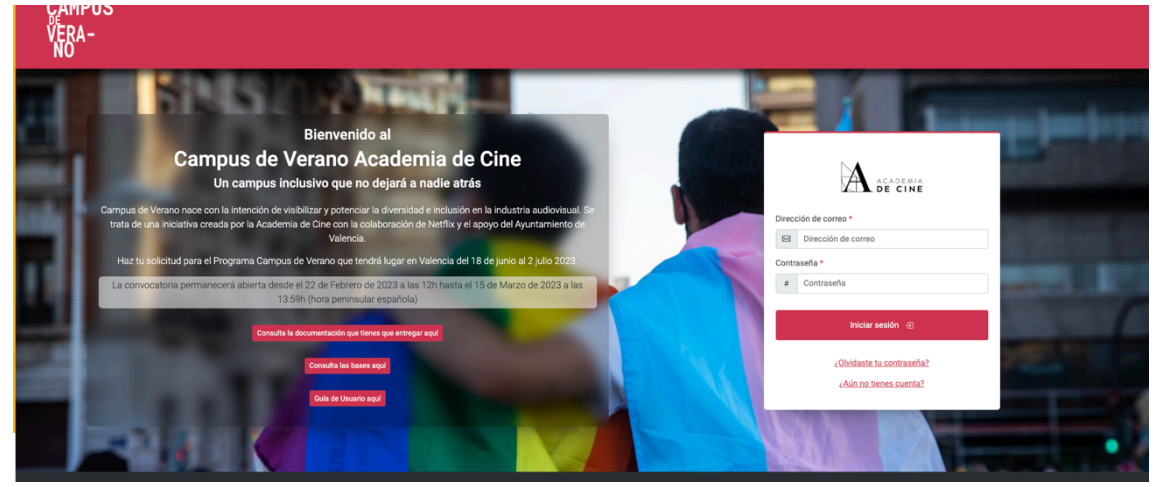

Introduce la dirección de correo con la que te creaste la cuenta.

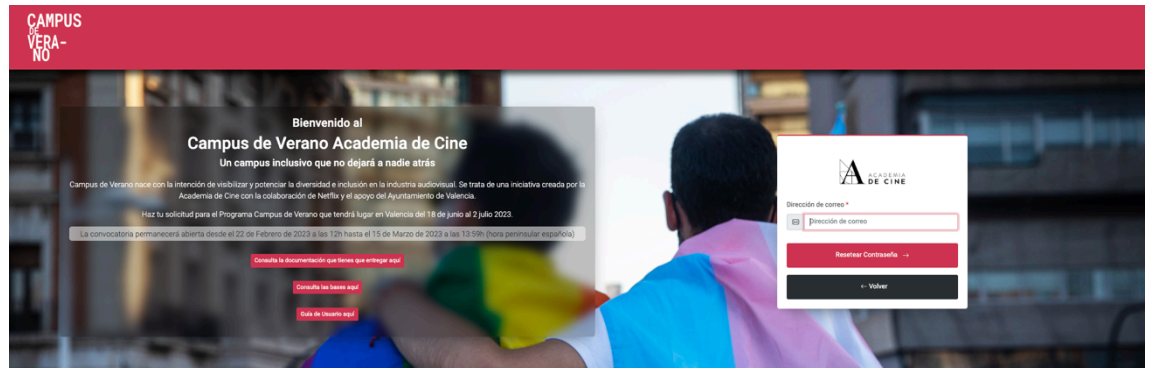

Pincha en Resetear contraseña.

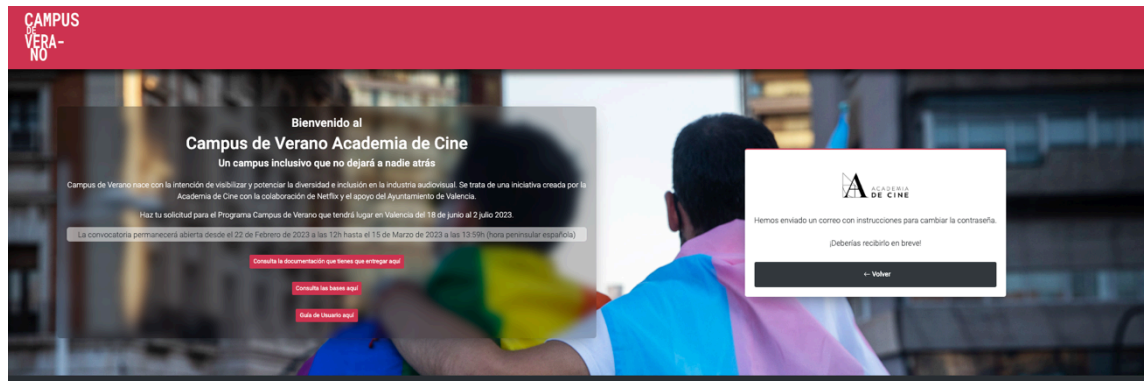

Revisa siempre las carpetas de spam, social o promociones si no ves el correo de reseteo de contraseña en la bandeja de entrada.

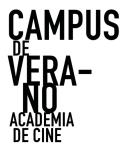

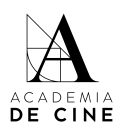

 Contraseña restablecida
 Recibidos ×

 academia@academiadecine.com
 para mi ~

 Querido/a amigo/a,
 Haga clic sobre este enlace para establecer una nueva contraseña:

 Cambiar contraseña
 Su nombre de usuario, en caso de que lo haya olvidado: juliamoraacademia@gmail.com

 Si en algún momento desea cambiar de nuevo su contraseña puede hacerlo a través de este enlace:
 Solicitar un nuevo cambio de contraseña

### Pincha en Cambiar contraseña.

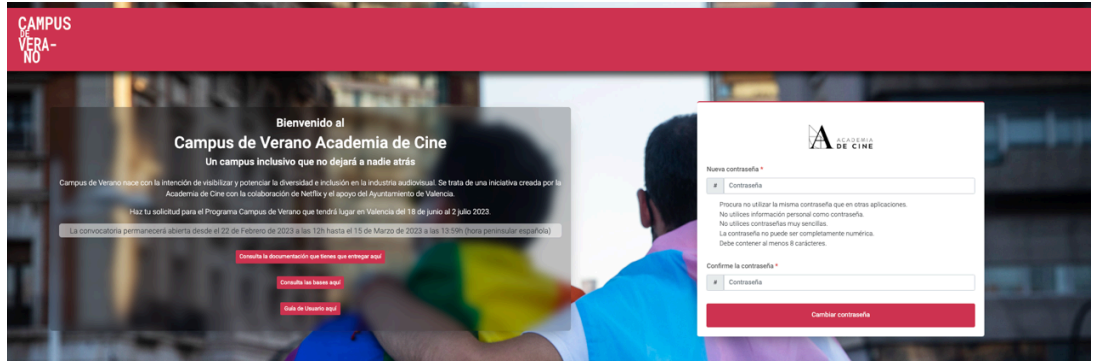

Introduce la nueva contraseña, que ha de cumplir los requisitos que se indican en la plataforma. Vuelve a introducir la contraseña. *Pincha en Cambiar contraseña.* 

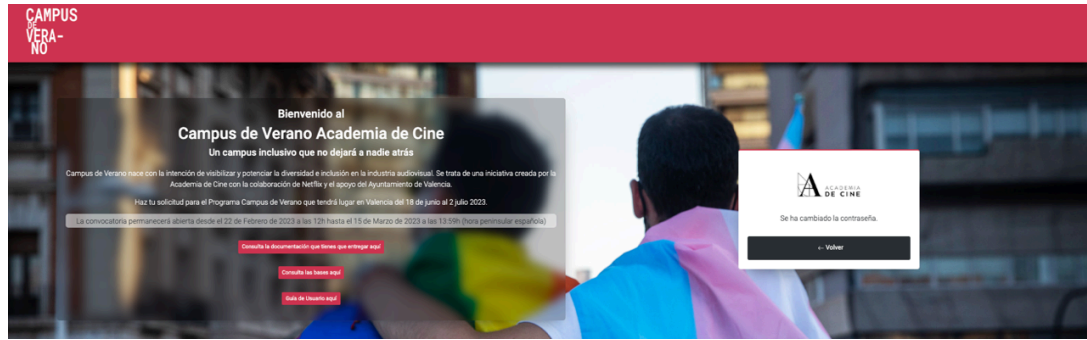

### Pincha en Volver.

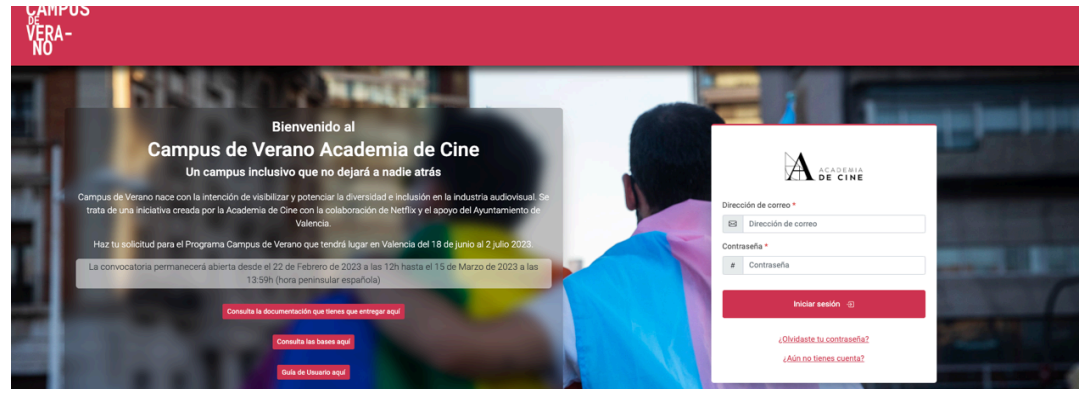

Introduce tu correo electrónico y la nueva contraseña y pincha en *Iniciar* sesión.